## Instrument Panel and

# Indicators (Driver Information Interface Gauges (Driver Information Interface)

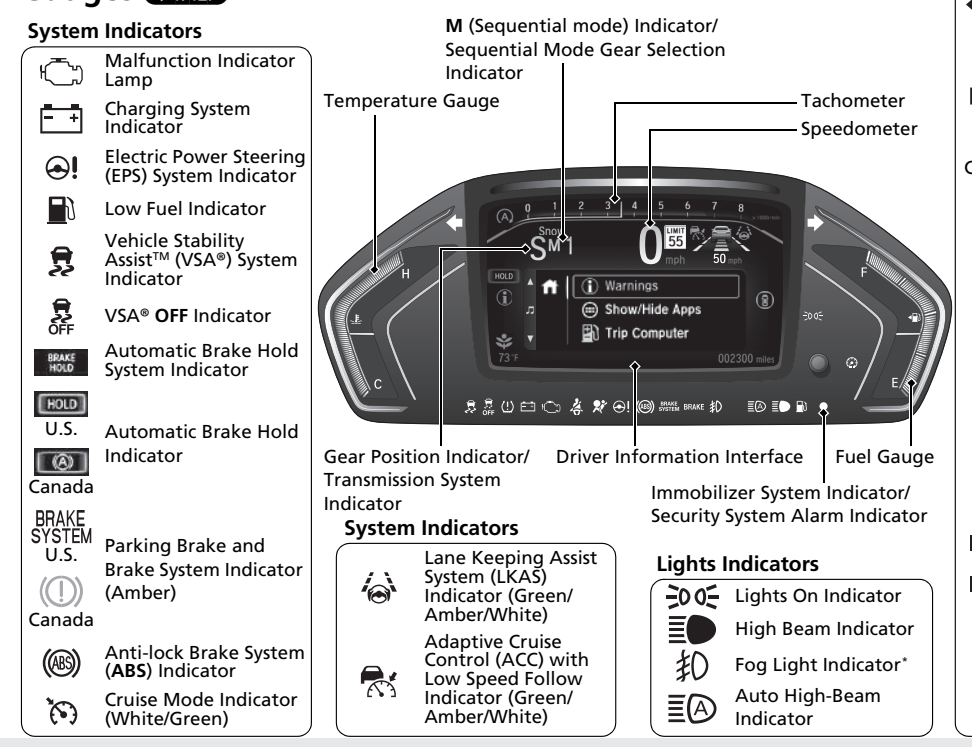

#### System Indicators

Turn Signal and Hazard Warning Indicators Low Tire Pressure/TPMS Indicator BRAKE Parking Brake and US Brake System Indicator  $(\square)$ (Red) Canada Seat Belt Reminder Ä Indicator Supplemental Restraint × System Indicator Econ Mode Indicator Auto Idle Stop System Indicator (Amber)/ (A) Auto Idle Stop Indicator (Green) Auto Idle Stop OFF (A)Indicator OFF Auto Idle Stop Ø Suspend Indicator Snow Mode Indicator Snow Normal Mode Normal Indicator System Message  $(\mathbf{i})$ Indicator Safety Support Indicator (Green/ Amber/Gray)

#### **Driver Information Interface**

The driver information interface displays the speedometer, tachometer, odometer, trip computer, outside temperature, and other gauges. It also displays important messages such as warnings and other helpful information.

#### Speedometer

Displays your driving speed in mph or km/h.

#### Tachometer

Shows the number of engine revolutions per minute.

#### ≫Speedometer

You can set the speedometer and the displayed measurements to read in either mph and km/h. Displayed Units P. 138

#### Tachometer

You can turn on or off the tachometer display. Show Tachometer P. 142

#### Odometer

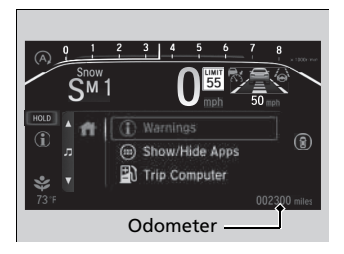

Shows the total number of miles or kilometers that your vehicle has accumulated.

#### Outside Temperature\*

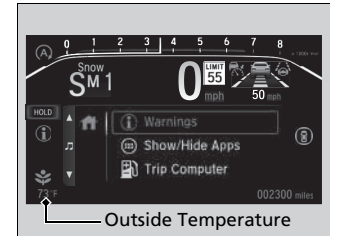

Shows the outside temperature in Fahrenheit (U.S.) or Celsius (Canada).

### Adjusting the outside temperature display

Adjust the temperature reading by up to  $\pm 5^{\circ}$ F or  $\pm 3^{\circ}$ C if the temperature reading seems incorrect.

Use the audio/information screen to correct the temperature.

Customized Features P. 463

#### Outside Temperature \*

The temperature sensor is in the front bumper. Road heat and exhaust from another vehicle can affect the temperature reading when your vehicle speed is less than 19 mph (30 km/h).

It may take several minutes for the display to be updated after the temperature reading has stabilized.

#### Traffic Sign Recognition System

Shows the traffic sign recognition system. Traffic Sign Recognition System P. 630

#### Accessing Content

Press the  $\widehat{\blacksquare}$  (home) button, then press the  $\widehat{\blacksquare}/\overline{\blacktriangledown}$  button to scroll to the content you want to see. Press **ENTER** to see detailed information.

#### Traffic Sign Recognition System

You can turn on or off the traffic sign recognition system.

#### Models with color audio system

Vehicle Customization P. 143

Models with Display Audio

Customized Features P. 463

#### Accessing Content

To go back to the previous screen, press the  $2^{1/2}$  (back) button.

You can edit, add, or delete the meter contents using the driver information interface.

Arrange Apps P. 141
Show/Hide Apps P. 140

\*1: Models with color audio system

\*2: Models with Display Audio

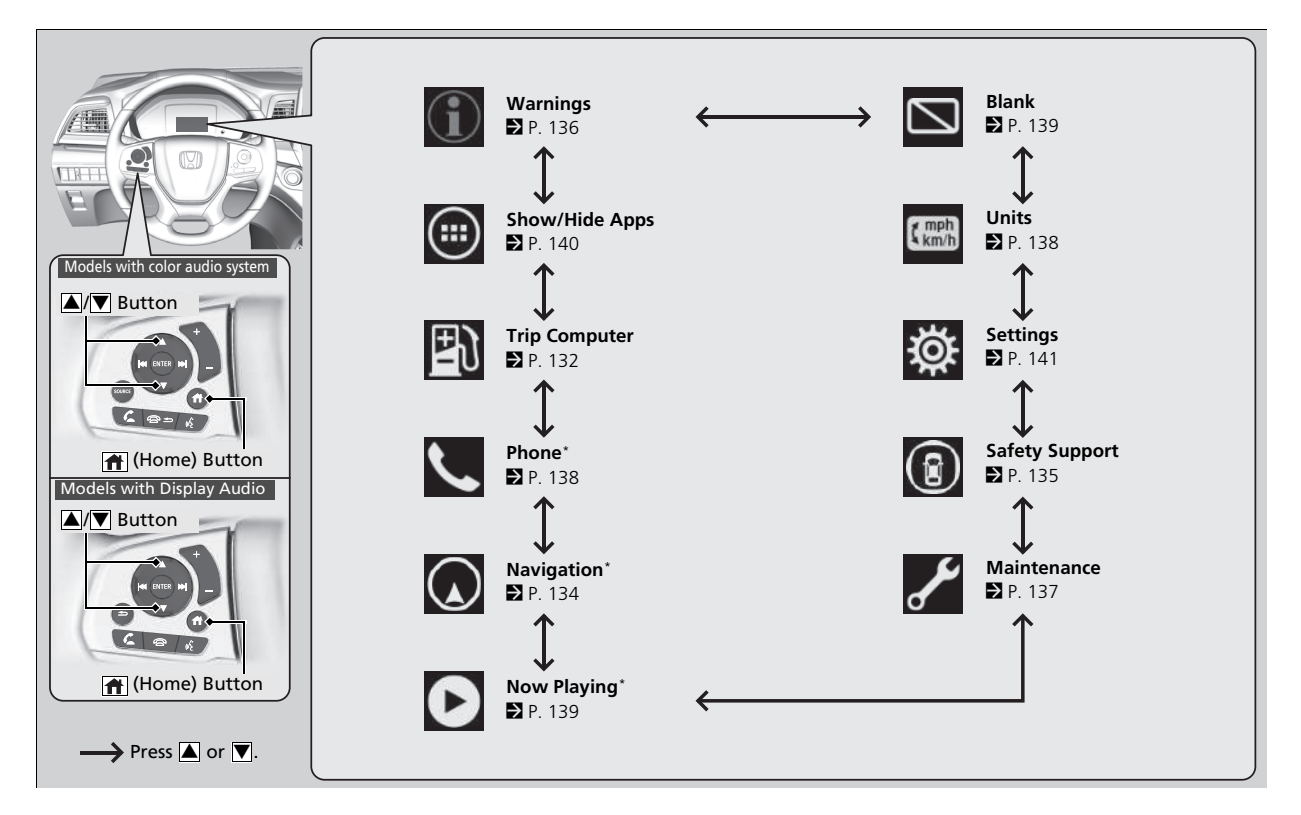

\* Not available on all models

#### Trip Computer

Press the ENTER button to switch between trip computer A and trip computer B.

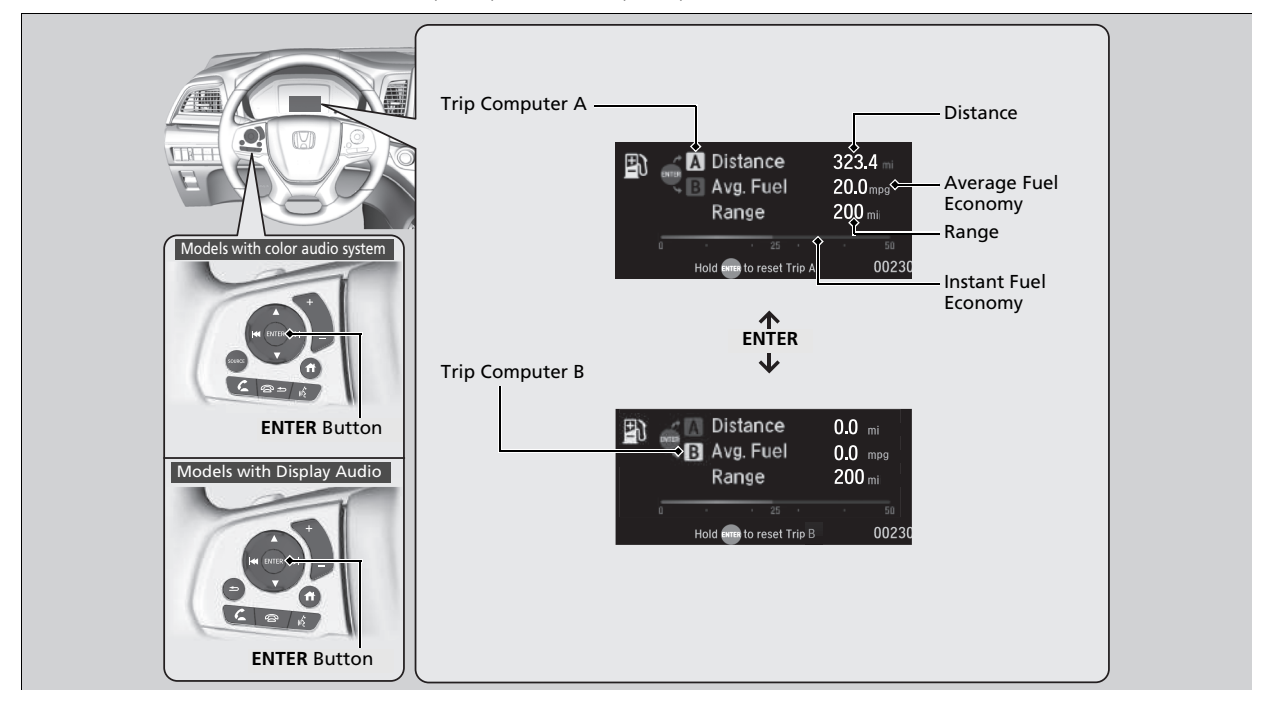

#### Distance

Shows the total number of miles or kilometers driven since the last reset. Meters A and B can be used to measure two separate trips.

#### **Resetting distance**

To reset the **Distance**, display it and then press and hold the **ENTER** button until the **Distance** is reset to **0.0**.

#### Average fuel economy (Avg. Fuel)

Shows the estimated average fuel economy of each **Distance** in mpg or I/100 km. The display is updated at set intervals. When a **Distance** is reset, the average fuel economy is also reset.

#### Instant fuel economy

Shows the instant fuel economy as a bar graph in mpg or I/100 km.

#### Range

Shows the estimated distance you can travel on the remaining fuel. This estimated distance is based on the vehicle's current fuel economy.

#### Distance

Switch between **Distance** A and **Distance** B by pressing the **ENTER** button.

#### ➢Average fuel economy (Avg. Fuel)

You can change when the average fuel economy is reset.

#### Models with color audio system

Vehicle Customization P. 143

- Models with Display Audio
  - Customized Features P. 463

#### Navigation \*

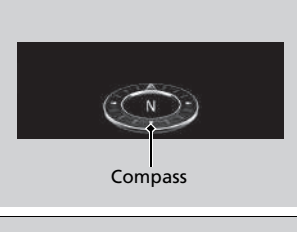

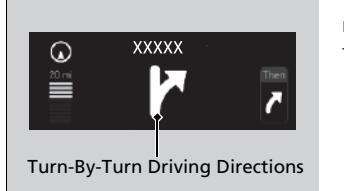

#### **Compass** Shows the compass screen.

#### Turn-by-Turn Directions

When driving guidance is provided by the navigation system\* or Android Auto, turn-by-turn directions to your destination appear.

Android Auto P. 376

#### ≫Navigation \*

You can select whether to have the turn-by-turn display come on or not during route guidance.

#### Models with navigation system

When the compass or turn-by-turn directions are displayed, you can control some navigation system functions on the driver information interface by pressing the **ENTER** button.

#### Refer to the Navigation System Manual

\* Not available on all models

#### Safety Support

Indicates the state of RDM, CMBS<sup>™</sup> and Blind spot information System<sup>\*</sup>, such as On, Off, or Failure, by color and letters.

The following colors indicate the state of any of the above mentioned systems:

- Green: The system is on.
- Gray: The system is off.
- Amber: There is a problem with the system.

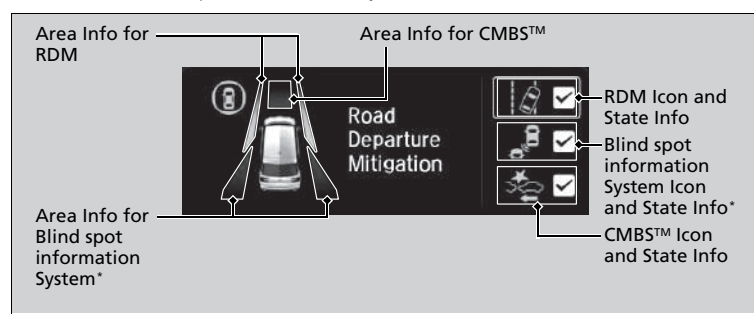

#### Safety Support

If a system is indicated by the color amber, have your vehicle checked by a dealer immediately.

To turn on or off each system, first press the  $\square/[\nabla]$  button to switch displays. From the next display you can select which system to turn on or off.

- RDM On and Off P. 627
- CMBS<sup>™</sup> On and Off P. 593
- Blind spot information system on and off P. 583

You can also confirm the state of the each function by the color of the safety support indicator.

 Safety Support Indicator (Amber) P. 104
 Safety Support Indicator (Green/Gray) P. 107

# ■ Warnings Warnings Warnings Warnings Warnings The Warnings app is dynamic and will only appear when there are active warnings. If there are no Warnings, this app will not be shown. (Example)

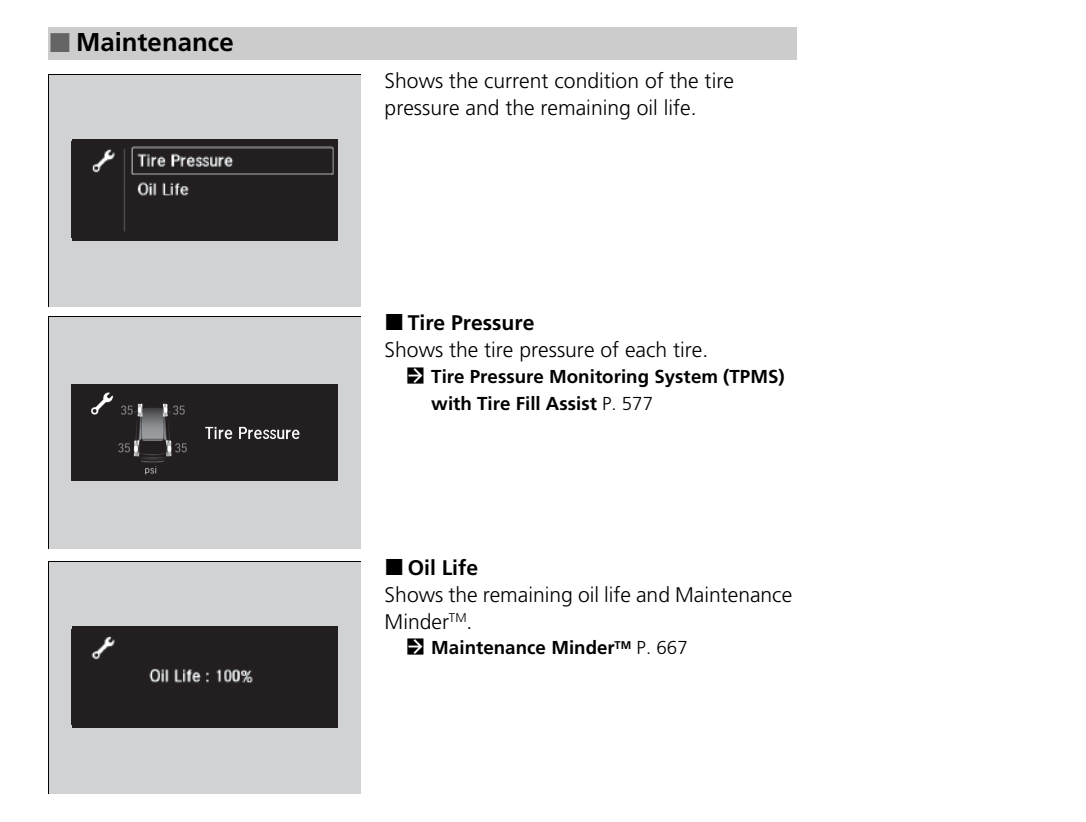

#### Phone \*

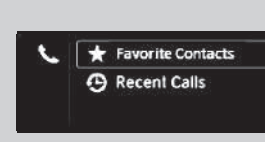

Shows the current phone information. Bluetooth® HandsFreeLink® P. 510

#### Units

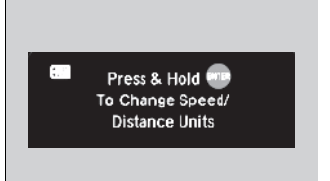

Enables you to set the speedometer and the displayed measurements to read in either mph or km/h.

Press and hold the **ENTER** button. Each time you do this, the unit will change from mph to km/h or vice versa. After this, a confirmation screen will appear for a few seconds.

\* Not available on all models

#### 🔳 Blank

Shows blank screen.

#### Now Playing\*

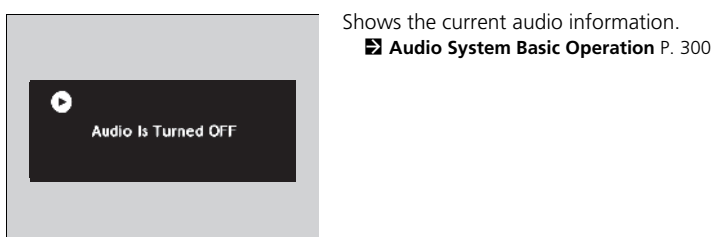

#### Show/Hide Apps

You can show or hide the meter contents.

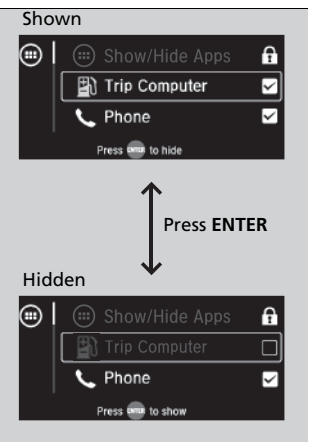

Select the content you wish to show or hide, then press **ENTER**.

Repeat it if you want to show or hide more than one app.

#### Show/Hide Apps

You cannot hide apps with the 🛐 icon on the right side.

#### Selecting Default All in Vehicle Customization

does not restore these settings to their original state.

#### Models with Display Audio

You can also add the Android Auto, Apple CarPlay, Sirius XM<sup>\*</sup>, My Honda Music, USB, AM, FM, Bluetooth Audio, Social Playlist, AUX Input, CD<sup>\*</sup> and Rear Entertainment<sup>\*</sup> apps.

\* Not available on all models

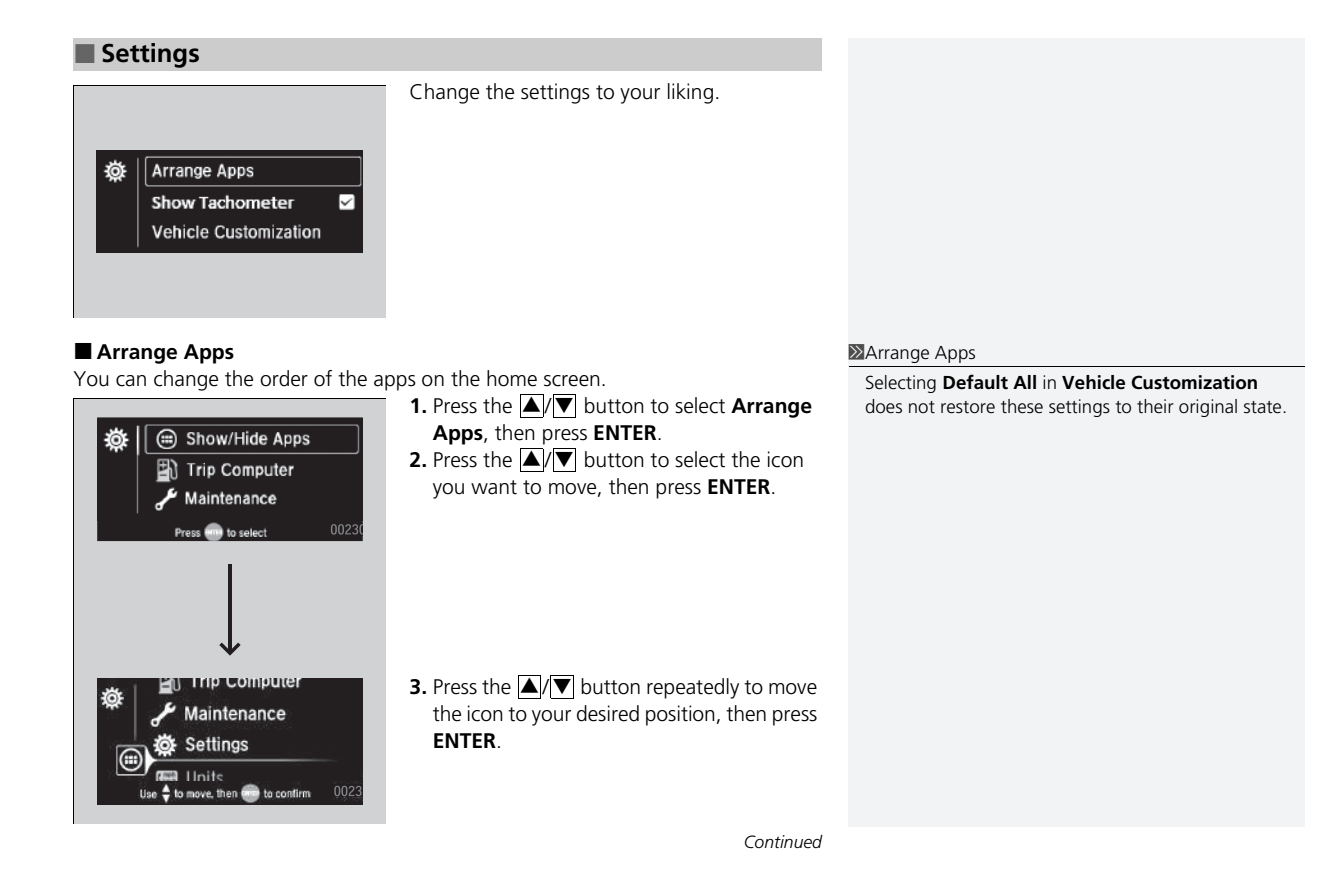

#### Show Tachometer

You can show or hide the tachometer.

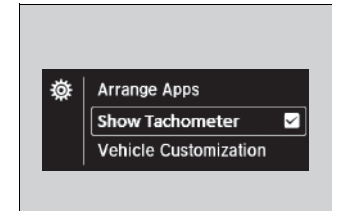

Press the // button to select **Show Tachometer**, then press **ENTER**.

► The tachometer appears when the check box is checked.

#### Show Tachometer

Selecting **Default All** in **Vehicle Customization** does not restore these settings to their original state.

#### Models with color audio system

#### Vehicle Customization

Use the driver information interface to customize certain vehicle features.

#### How to customize

First, make sure the vehicle is at a complete stop and that the power mode is set to ON. Next, press the  $\widehat{\phantom{a}}$  (home) button, then press the  $\widehat{\phantom{a}}$ / $\overline{\checkmark}$  button to select **Settings**. Finally, press the **ENTER** button.

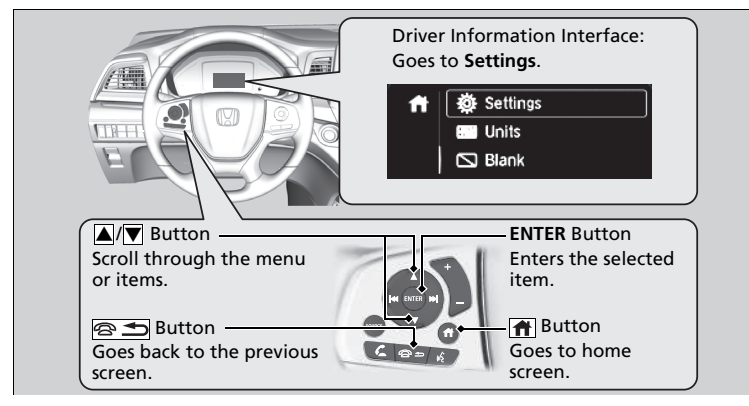

#### ➢Vehicle Customization

To customize other features, press the ▲/▼ button. List of customizable options P. 146 Example of how to customize a setting P. 150

Change to **P** before you attempt to change a customized setting.

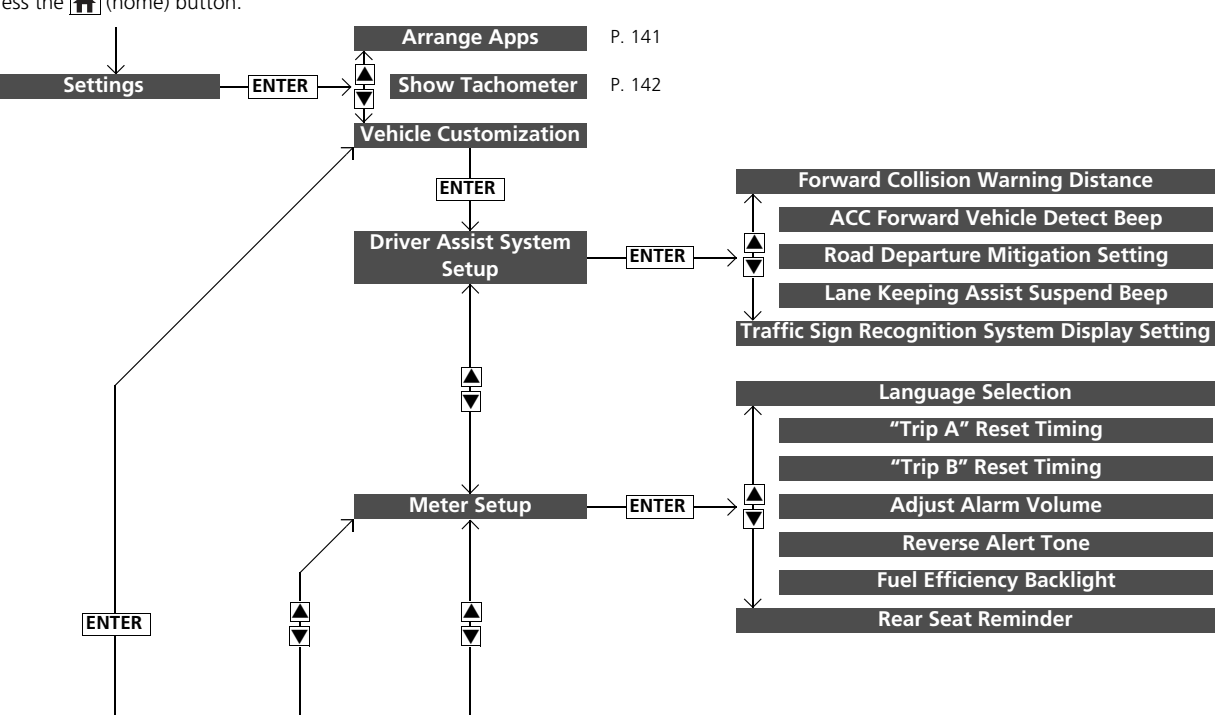

#### Customization flow

Press the 🔒 (home) button.

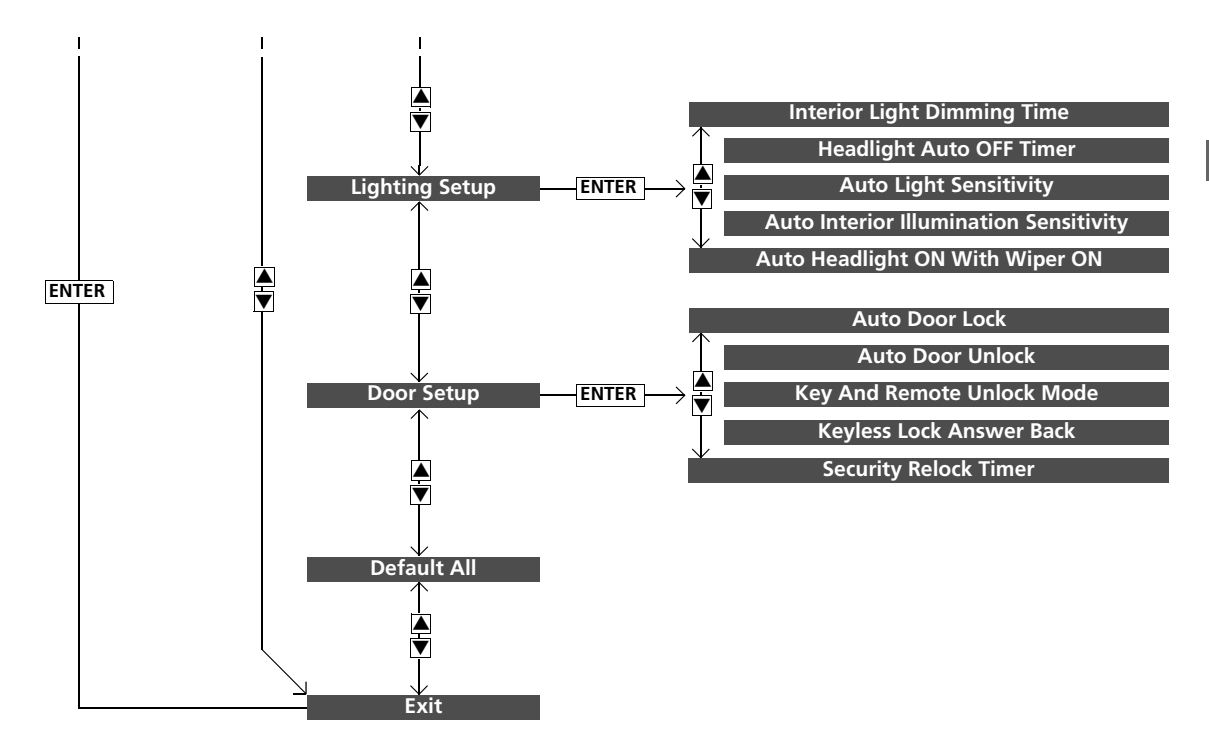

#### List of customizable options

| Setup Group                      | Customizable Features                                 | Description                                                                                             | Selectable Settings                   |
|----------------------------------|-------------------------------------------------------|----------------------------------------------------------------------------------------------------|---------------------------------------|
| Driver Assist<br>System<br>Setup | Forward Collision<br>Warning Distance                 | Changes the distance at which CMBS <sup>™</sup> alerts.                                                 | Long/Normal*1/Short                   |
|                                  | ACC Forward Vehicle<br>Detect Beep                    | Causes the system to beep when the system detects a vehicle, or when the vehicle goes out of ACC range. | ON/OFF*1                              |
|                                  | Road Departure<br>Mitigation Setting                  | Changes the setting for the road departure mitigation system.                                           | Narrow/Normal*1/Wide/<br>Warning Only |
|                                  | Lane Keeping Assist<br>Suspend Beep                   | Causes the system to beep when the LKAS is suspended.                                                   | ON/OFF*1                              |
|                                  | Traffic Sign<br>Recognition System<br>Display Setting | Selects whether the traffic sign icons come on.                                                         | ON*1/OFF                              |

| Setup Group | Customizable Features        | Description                                                                                   | Selectable settings                                          |
|-------------|------------------------------|-----------------------------------------------------------------------------------------------|--------------------------------------------------------------|
| Meter Setup | Language Selection           | Changes the displayed language.                                                               | English*1/Français/Español                                   |
|             | "Trip A" Reset Timing        | Changes the setting of how the distance and average fuel economy of trip computer A is reset. | When Fully Refueled/IGN OFF/<br>Manually Reset <sup>*1</sup> |
|             | "Trip B" Reset Timing        | Changes the setting of how the distance and average fuel economy of trip computer B is reset. | When Fully Refueled/IGN OFF/<br>Manually Reset <sup>*1</sup> |
|             | Adjust Alarm Volume          | Changes the volume setting for buzzers, warnings, turn signals, and other alerting systems.   | High/Mid*1/Low                                               |
|             | Reverse Alert Tone           | Causes the beeper to sound once when the gear position is changed to $[\mathbf{R}]$ .         | ON*1/OFF                                                     |
|             | Fuel Efficiency<br>Backlight | Turns the ambient meter feature on and off.                                                   | ON*1/OFF                                                     |
|             | Rear Seat Reminder           | Turns the Rear Seat Reminder feature on and off.                                              | ON <sup>*1</sup> /OFF                                        |

| Setup Group       | Customizable Features                        | Description                                                                                                    | Selectable settings                 |
|-------------------|----------------------------------------------|----------------------------------------------------------------------------------------------------|-------------------------------------|
| Lighting<br>Setup | Interior Light<br>Dimming Time               | Changes the length of time the interior lights stay on after you close the doors.                                                                       | 60sec/30sec*1/15sec                 |
|                   | Headlight Auto OFF<br>Timer                  | Changes the length of time the exterior lights stay on after you close the driver's door.                                                               | 60sec/30sec/15sec*1/0sec            |
|                   | Auto Light Sensitivity                       | Changes the timing for the headlights to come on.                                                                                                    | Max/High/Mid <sup>*1</sup> /Low/Min |
|                   | Auto Interior<br>Illumination<br>Sensitivity | Changes the sensitivity of the brightness of the instrument panel when the headlight switch is in the <b>AUTO</b> position.                             | Max/High/Mid <sup>*1</sup> /Low/Min |
|                   | Auto Headlight ON<br>With Wiper ON           | Changes the settings for the wiper operation when<br>the headlights automatically come on while the<br>headlight switch is in the <b>AUTO</b> position. | ON*1/OFF                            |

| Setup Group | Customizable Features         | Description                                                                                                    | Selectable settings                                                                                                    |
|-------------|-------------------------------|----------------------------------------------------------------------------------------------------|----------------------------------------------------------------------------------------------------|
| Door Setup  | Auto Door Lock                | Changes the setting for when the doors automatically lock.                                                                                  | With Vehicle Speed*1/Shift<br>From P/OFF                                                                                           |
|             | Auto Door Unlock              | Changes the setting for when the doors automatically unlock.                                                                                | All Doors When Driver's Door<br>Opens <sup>*1</sup> /All Doors When<br>Shifted To Park/All Doors When<br>Ignition Switched OFF/OFF |
|             | Key And Remote<br>Unlock Mode | Sets up either the driver's door or all doors to unlock<br>on the first operation of the remote or built-in key.                            | Driver Door*1/All Doors                                                                                                    |
|             | Keyless Lock Answer<br>Back   | LOCK/UNLOCK - The exterior lights flash.<br>LOCK (2nd push)- The beeper sounds.                                                             | ON*1/OFF                                                                                                    |
|             | Security Relock Timer         | Changes the time it takes for the doors to relock and<br>the security system to set after you unlock the<br>vehicle without opening a door. | 90sec/60sec/30sec*1                                                                                                    |
| Default All | _                             | Cancels customized changes you have made or restores them to their default setting.                                                         | Cancel/Set                                                                                                    |

#### Example of how to customize a setting

Below are steps that explain how to change the reset timing for trip A from the default setting (manual) so that it resets automatically when the vehicle is fully refueled.

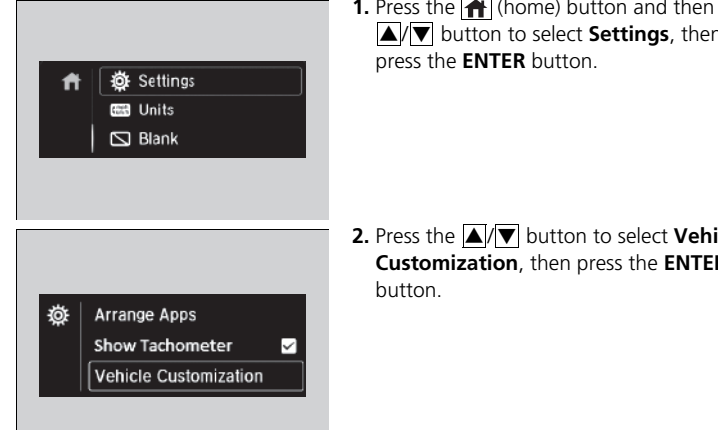

1. Press the 🕋 (home) button and then the  $\blacktriangle$  /  $\checkmark$  button to select **Settings**, then

**2.** Press the  $\blacktriangle$  /  $\blacktriangledown$  button to select **Vehicle** Customization, then press the ENTER

| 🌞  <br>Meter Setup          | <ul> <li>3. Press the ▲/▼ button to select Meter Setup, then press the ENTER button.</li> <li>► Language Selection appears first in the display.</li> </ul>                                                                                            |  |
|-----------------------------|----------------------------------------------------------------------------------------------------|--|
| 🌞  <br>Trip A" Reset Timing | <ul> <li>4. Press the ▲/▼ button to select "Trip A" Reset Timing, then press the ENTER button.</li> <li>The display switches to the customization setup screen, where you can select When Fully Refueled, IGN OFF, Manually Reset, or Exit.</li> </ul> |  |
| 袋  <br>When Fully Refueled  | <ul> <li>5. Press the ▲/▼ button to select When Fully Refueled, then press the ENTER button.</li> <li>The SETUP "When Fully Refueled" screen appears, then the display returns to the customization menu screen.</li> </ul>                            |  |

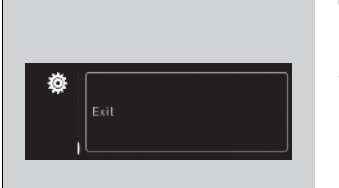

- 6. Press the ▲/▼ button until Exit appears on the display, then press the ENTER button.
- 7. Repeat Step 6 until you return to the Vehicle Customization screen, then press the (m) (home) or (c) (back) button to return to the home screen.